## Instructions to create a GBP account and Print the license

## 1. Login (mylicense.com)

2. Click Register for a Business or facility type

| START HERE IF YOU WISH:<br>• TO PRINT PDF OF LICENSE<br>• TO APPLY FOR INITIAL LICENSURE WITH THE BOARD<br>• TO RENEW A LICENSE<br>• TO UPDATE YOUR ADDRESS WITH THE BOARD                                                                                                    |  |  |  |  |  |  |  |
|----------------------------------------------------------------------------------------------------|--|--|--|--|--|--|--|
| If you no longer have your User ID and Password, please click on the appropriate link below to register and reset your user id and/or password.<br>If you know your User ID and Password, please log in below to begin the renewal/application process.                                                                 |  |  |  |  |  |  |  |
| <ul> <li>If you wish to register for a "person" license account (e.g. Dentist, Pharmacy Technician), <u>click here</u> to continue the registration process.</li> <li>If you wish to register for a business or facility license account (Pharmacy), <u>click here</u> to continue the registration process.</li> </ul> |  |  |  |  |  |  |  |
| Once you have registered above and created a unique User ID and Password, enter them below and click Login to access the system:                                                                                                    |  |  |  |  |  |  |  |
| User ID                                                                                                    |  |  |  |  |  |  |  |
| Password                                                                                                    |  |  |  |  |  |  |  |
| Login                                                                                                    |  |  |  |  |  |  |  |

3. Type in the name exactly as it appears on your application (Emory University, Emory National Primate Center, etc) and your new license number. Then hit the search button.

|                                                                                               | Facility Search                                      |                                                                                                    |        |  |  |  |
|-----------------------------------------------------------------------------------------------|------------------------------------------------------|----------------------------------------------------------------------------------------------------|--------|--|--|--|
|                                                                                               | Please enter the Business Name and License Number in | ase enter the Business Name and License Number in the respective fields below. Then click Search to look up your records.                    |        |  |  |  |
|                                                                                               | IMPORTANTI<br>PLEASE READ CAREFULLY.                 |                                                                                                    |        |  |  |  |
|                                                                                               | Enter the Business Name and License Number with      | n the <u>exact same spelling</u> as they appear on your pocket card or on the Georgia licensing verification site.                           |        |  |  |  |
| Click <u>Nere</u> if you need to access the verification site to obtain the correct spelling. |                                                      |                                                                                                    |        |  |  |  |
|                                                                                               | NOTE: Once you have registered with a User Id and    | d Password of your choosing, you will have access to all of this business entity's current licenses, previous licenses, and pending applicat | tions. |  |  |  |
|                                                                                               | Business Name: Emor                                  | ory University                                                                                                    |        |  |  |  |
|                                                                                               | License Number: licens                               | nse # here                                                                                                    |        |  |  |  |
|                                                                                               | Sear                                                 | arch                                                                                                    |        |  |  |  |
|                                                                                               |                                                      |                                                                                                    |        |  |  |  |

4. The license holders name and email address will auto-populate here. Choose a User ID and password. Keep this information for your records you will need it for renewing June 2024.

|                                                                 | Facility Information                                                                                                    |                             |                    |  |  |  |
|-----------------------------------------------------------------|----------------------------------------------------------------------------------------------------|-----------------------------|--------------------|--|--|--|
| <ul> <li>If you do not</li> <li>Click the <b>Reg</b></li> </ul> | If you do not have an email address, please enter email@email.com.<br>Click the <b>Register</b> button at the bottom of the page to complete the registration process. |                             |                    |  |  |  |
| Name:                                                           |                                                                                                    | Emory University            |                    |  |  |  |
| Owner:                                                          |                                                                                                    | Registrant Name             |                    |  |  |  |
| *User Id:                                                       |                                                                                                    | [<br>You must enter a value | ]                  |  |  |  |
| *Password:<br>(min 6 characters No                              | o special characters)                                                                                                    |                             | *Confirm Password: |  |  |  |
| *Email:                                                         | *Email: [ Registrant email address                                                                                                    |                             |                    |  |  |  |
|                                                                 | Register                                                                                                    |                             |                    |  |  |  |

 Return to the main page and enter you new user id and password. Print your license for your records. Send a copy of the license to <u>ORIC@emory.edu</u> (Note: ORIC cannot provide steps to print a license since the office does not have access to a username and password. If you have trouble printing your pocket id then please contact the Georgia Board of Pharmacy)